# Perbandingan Pencatatan Data Keuangan Usaha Dagang Menggunakan Teknik Manual dan Penginputan Zahir Accounting

Restu Rahmatunissa Az-Zahra<sup>1</sup>, Siti Masripah<sup>2</sup>

<sup>1,2</sup>Sistem Informasi Akuntansi Kampus Kota Bogor e-mail: <sup>1</sup>resturahmatunisa@gmail.com, <sup>2</sup>siti.stm@bsi.ac.id

Abstrak – Pencatatan akuntansi merupakan aktivitas perusahaan yang harus dilakukan, mulai dari pengumpulan data transaksi, melakukan klasifikasi dokumen, membuat jurnal sampai pembuatan laporan keuangan yang dibutuhkan perusahaan. Setiap perusahaan pasti memiliki cara dalam melakukan pencatatan laporan keuangan, ada yang masih menggunakan sistem manual yaitu menggunakan buku catatan atau menggunakan excel atau ada yang sudah menggunakan aplikasi akuntansi. Pencatatan akuntansi secara manual memungkinkan memiliki banyak permasalahan, diantaranya adalah permasalahan dalam salah pencatatan nilai, salah dalam memasukan atau posting buku besar, salah dalam perhitungan keuangan yang meyebabkan laporan keuangan disajikan dengan waktu yang lama. Mengatasi permasalahan tersebut maka penulis mencoba melakukan perbandingan pencatatan antara pencatatan manual dengan pencatatan menggunakan aplikasi Zahir Accounting. Zahir Accounting Versi 5.1 adalah software akuntansi keuangan yang sangat inovatif, namun sangat berbeda dengan software akuntansi lainnya. Selain mempermudah pembukuan dimana seluruh jurnal akuntansi dan laporan keuangan dibuat secara otomatis. Metode yang digunakan adalah metode analisis dengan melakukan observasi dan wawancara dengan beberapa pemilik Toko Makanan Ringan. Hasil dari penerapan software akuntansi seperti Zahir Accounting Versi 5.1 yaitu mempermudah dalam pencatatan keuangan, mendapatkan Laporan Keuangan yang Akurat, dan perusahaan dapat melihat Analiksa laporan keuangan. Hasil pencatatan dengan aplikasi Zahir Accounting diperoleh Rugi sebesar Rp. 1.501.250 dan Analisis Laporan Keuangan yang diperoleh yaitu untuk Quick Rasio 49,67%, Cash Rasio 48,59% dan Operating Rasio 109,37%.

Kata kunci: pencatatan keuangan manual; zahir accounting; usaha dagang

Abstract - Accounting records are company activities that must be carried out, starting from collecting transaction data, classifying documents, making journals to making financial reports that are needed by the company. Every company must have a way of recording financial statements, some are still using a manual system, namely using a notebook or using excel or some are already using an accounting application. Manual accounting records allow for many problems, including problems in recording incorrect values, incorrectly entering or posting ledgers, incorrect financial calculations causing financial statements to be presented for a long time. To overcome these problems, the author tries to compare the recording between manual recording and recording using the Zahir Accounting application. Zahir Accounting software. In addition to simplifying bookkeeping, all accounting journals and financial reports are created automatically. The method used is an analytical method by conducting observations and interviews with several Snack Shop owners. The results of the application of accounting software such as Zahir Accounting Version 5.1 are making it easier to record financials, get accurate financial reports, and companies can view financial statement analysis. The results of recording with the Zahir Accounting application obtained a loss of Rp. 1,501,250 and Financial Statement Analysis obtained for Quick Ratio 49.67%, Cash Ratio 48.59% and Operating Ratio 109.37%.

Keywords: manual financial records; zahir accounting; trading business

#### PENDAHULUAN

Akuntansi merupakan suatu kegiatan jasa yang meliputi proses pengindentifikasian, pengukuran, pencatatandan pelaporan transaksi – transaksi keuangan perusahaan guna menyediakan informasi keuangan yang bermanfaat bagi pemakai informasi tersebut dalam pengambilan keputusan ekonomi(Purnamawati, 2021). Pada saat ini pencatatan akuntansi pada perusahaan masih ada yang menggunakan sistem manual maupun ada juga yang sudah terkomputerisasi tentunya menggunakan kedua jenis tersebut akan mempengaruhi mempengaruhi dalam pengolahan data akuntansinya (Purba, 2018)

Pengolahan data akuntansi secara manual menimbulkan berbagai masalah, salah satunya adalah sulitnya dalam melakukan rekap transaksi dan laporan. Sehingga perlu adanya sistem yang terkomputerisasi. Karena sistem pekerjaan yang dilakukan secara manual lebih banyak bertumpu pada tenaga kerja manusia. Artinya, bahwa penyelesaian pekerjaan pengolahan data menjadi informasi bertumpu pada logika dan tenaga manusia secara manual, sehingga memungkinkan mengalami kesalahan disebabkan kurang nya ketelitian ataupun keterbatasan pengolahan yang mengandalkan tenaga manusia (Zamzami et al., 2021). Pengolahan data akuntansi secara komputerisasi sudah banyak digunakan di berbagai bidang usaha dan sangat diperlukan untuk diterapkan pada Usaha Makanan Ringan untuk mendukung dalam pengolahan data keuangannya.

Aktifitas perdagangan, merupakan suatu komponen ekonomi dan merupakan sarana untuk memenuhi kebutuhan pokok masyarakat, salah satu jenis usaha tersebut adalah Usaha makanan ringan adalah salah satu jenis usaha yang banyak diminati terutama oleh orang yang bermodal pas-pasan. Makanan Ringan merupakan bisnis perdagangan makanan yang bertujuan untuk memudahkan para pembeli untuk mendapatkan camilan yang bergizi, Terlebih, minat pasar terhadap makanan ringan juga tak pernah menurun (Temanggung, 2020).

Pencatan akuntansi secara manual sering mengalami permasalahan dalam pencatatan keuangan, perhitungan serta penyimpanan (Safirah & Masripah, 2018), sehingga dalam mengolah data keuangannya membutuhkan sebuah sistem informasi akuntansi yang baik, agar proses pencatatan laporan keuangan menjadi lebih mudah dan dapat meminimalisir kesalahan dalam pencatatan laporan keuangan (Syifaunnisa & Faizah, 2018). Zahir Accounting adalah software akuntansi keuanga terbaik penuh inovasi, Zahir Accounting software disebut business management software, perusahaan yang bergerak dibidang penjualan dan development software Akuntansi. Software produk ini ditujukan untuk para pembisnis atau pendagang yang ingin mengolah usahanya secara rapih dan teratur dalam hasil administrasinya sehingga dapat mengontrol segala aktivitas yang terjadi dalam usahanya (Pramono, 2021).

#### METODE PENELITIAN

Beberapa metode yang digunakan penulis untuk memperoleh data-data, yaitu:

1. Observasi (Observasi Method)

- Penulis melakukan pengamatan terhadap beberapa tempat usaha makanan ringan untuk melihat bagaimana proses transaksi yang terjadi dan melihat data produk yang dibutuhkan.
- 2. Studi Pustaka (*Library Method*) Studi pustaka yang telah penulis lakukan dengan cara mengumpulkan informasi yang dibutuhkan

dan mencari referensi-referensi yang berasal dari jurnal penelitian kemudian buku-buku yang sesuai dengan pembahasan Penelitian.

#### HASIL DAN PEMBAHASAN

Untuk melihat perbandingan pencatatan akuntansi, maka disajikan dua pencatatan yaitu pencatatan akuntansi manual dan pencatatan akuntansi dengan aplikas Zahir Accounting.

## 1. Pencatatan Akuntansi Manual

Prosedur pencatatan manual dari transaksi penjualan, pembelian, persediaan, barang dagang, penerimaan pembayaran hutang, pengeluaran uang untuk biaya-biaya perusahaan, buku besar sampai dengan laba rugi dan neraca. Berikut adalah Tahapan pencatatan akuntasi manual yang penulis buat berdasarkan hasil observasi di beberapa tempat jenis usaha yang sama yaitu:

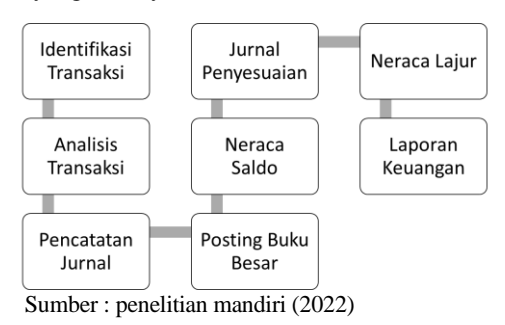

#### Gambar 1. Tahapan Pencatatan Akuntansi Manual

Tahapan dimulai dari melakukan identifikasi terhadap transaksi, kemudian dilakukan analisis transaksi dan dicatat kedalam jurnal (dapat mengunakan jurnal umum atau jurnal khusus), semua yang dicatat dalam jurnal maka akan diposting kedalam buku besar, hasil dari saldo pada buku besar kemudian dipindahkan kedalam neraca saldo, serta dibuat jurnal penyesuaian, dan dimasukan kedalam neraca lajur untuk mengetahui saldo masing-masing akun yang ada dan tahap terakhir adalah membuat laporan keuangan (laporan neraca, laporan laba rugi dan laporan perubahan modal).

Saldo Awal perusahaan harus ditentukan terlebih dahulu, berikut saldo awal perusahaan pada periode september 2021.

| Tabel 1                      |   |
|------------------------------|---|
| Saldo Awal Perusahaan Dagang | g |
| Periode: September 2021      |   |

| Nomor<br>Akun | Nama Akun | Debet      | Kredit |
|---------------|-----------|------------|--------|
| 110-20        | Kas       | 20.000.000 |        |
| 120-10        | Bank BCA  | 5.000.000  |        |
| 120-10        | Bank BCA  | 5.000.000  |        |

| 130-20     | Piutang Dagang    | 750.000    |            |
|------------|-------------------|------------|------------|
|            | Persediaan Barang |            |            |
| 140-10     | Dagang            | 29.060.000 |            |
|            |                   |            |            |
| 190-12     | Perlengkapan      | 800.000    |            |
|            |                   |            |            |
| 170-30     | Peralatan         | 13.500.000 |            |
|            | Akum. Penyusutan  |            |            |
| 170-31     | Peralatan         |            | 2.625.000  |
|            |                   |            |            |
| 210-20     | Hutang Dagang     |            | 1.500.000  |
|            |                   |            |            |
| 310-20     | Modal             |            | 64.985.000 |
|            |                   |            |            |
| Total      |                   | 69.110.000 | 69.110.000 |
| <b>C</b> 1 | D 11.1 M 11 1/000 | 1          |            |

Sumber: Penelitian Mandiri(2021)

Berikut data Transaksi selama bulan september 2021, yang penulis tampilkan secara acak Tanggal 01 September 2021

- a. Penjualan barang secara tunai kepada pelanggan umum sebesar Rp 693.000 dengan rincian sebagai berikut: Kacang Bogor 5 Bks @Rp 20.000, Kuping Gajah 12 Bks @Rp 15.000, Mie Lidi 2 Bks @Rp 15.000, Telor Gabus 3 Bks @Rp 12.000, Pilus 4 Bks @Rp 20.000, Stik Talas 6 Bks @Rp 20.000, Tortila Chips 5 Bks @Rp 15.000, Twist-Twist 6 Bks @Rp 15.000
- b. Membayar hutang kepada CV Amal Mulia sebesar Rp 275.000

Tanggal 08 September 2021

- Pembayaran hutang kepada Aqusnack sebesar Rp 525.000
- b. Penjualan barang secara tunai kepada Pelanggan Umum sebesar Rp 268.000
- c. Penjualan barang secara tunai kepada Bu Wilsa sebesar Rp 400.000
- d. Penjualan barang secara tunai kepada Pelanggan Umum sebesar Rp 63.000 dengan rincian sebagai berikut: Ampyang 3 Bks @Rp 13.000, Twist Twist 2 Bks @Rp12.000

Tanggal 30 September 2021

- a. Penjualan secara tunai kepada Pelanggan Umum sebesar Rp 670.000 dengan rincian sebagai berikut: Donat Warna 10 Bks @Rp 17.000, Mie Lidi 10 Bks @Rp 15.000, Rangginang 10 Bks @Rp 20.000 Manisan Pala 10 Bks @Rp 15.000
- b. Pembelian secara tunai pada Toko Terang sebesar Rp 500.000 dengan rincian sebagai berikut: Rangginang 20 Bks @Rp 20.000, Pala Kering 20 Bks @Rp 8.000
- c. Pembelian secara tunai pada Toko Koljar sebesar Rp 300.000 dengan rincian sebagai berikut: Nopia 30 Bks @Rp 10.000
- d. Pembelian perlengkapan toko pada CV Amal Mulia Sebesar Rp 100.000
- e. Pembelian perlengkapan toko pada CV Amal Mulia Sebesar Rp 25.000
- f. Pembelian perlengkapan toko pada CV Amal Mulia Sebesar Rp 150.000

- g. Pembelian perlengkapan toko pada PT Mitra Natura Sebesar Rp 50.000
- h. Pembelian perlengkapan toko pada PT Mitra Natura Sebesar Rp 50.000
- i. Membayar Sewa Toko Sebesar Rp 1.000.000

Setelah semua transaksi dilakukan analisa maka tahap selanjutnya adalah pencatatan kedalam jurnal, berikut adalah beberapa rekapan jurnal yang dibuat.

| Tabel 2                               |     |
|---------------------------------------|-----|
| Jurnal Rekapitulasi Jurnal Penerimaan | Kas |
| Periode: September 2021               |     |

Sumber: Penelitian Mandiri (2021)

| No.<br>Akun | Nama                                 | Debet                       | Kredit     |
|-------------|--------------------------------------|-----------------------------|------------|
| 110-20      | Kas                                  | 33.078.000                  |            |
| 510-10      | HPP Barang Dagang                    | 27.610.000                  |            |
| 410-10      | Penjualan Bara<br>Dagang             | ang                         | 33.078.000 |
| 140-10      | Persediaan Bara<br>Dagang            | ang                         | 27.610.000 |
|             | Total                                | 60.688.000                  | 60.688.000 |
|             | Tabe                                 | el 3                        |            |
|             | Rekapitulasi Jurnal<br>Periode: Sept | Pengeluaran K<br>ember 2021 | Kas        |
| No.<br>Akun | Nama                                 | Debet                       | Kredit     |
| 140-10      | Persediaan Bara<br>Dagang            | ing<br>1.700.000            |            |
| 210-20      | Hutang Dagang                        | 800.000                     | )          |

| 210-20 | Hutang Dagang        | 800.000   |           |
|--------|----------------------|-----------|-----------|
| 190-12 | Perlengkapan         | 625.000   |           |
| 610-10 | Gaji Karyawan        | 2.200.000 |           |
| 610-30 | Listrik dan Air      | 532.000   |           |
| 610-70 | Biaya Servis         | 150.000   |           |
| 610-71 | Biaya Sewa           | 1.000.000 |           |
| 110-20 | Kas                  | -         | 7.007.000 |
|        | Total                | 7.007.000 | 7.007.000 |
| C 1 1  | D 1''' M 1''' (2021) |           |           |

Sumber: Penelitian Mandiri (2021)

Setelah penjurnalan dilakukan maka langkah selanjutnya adalah posting ke buku besar, untuk mendapatkan saldo masing-masing akun. Berikut rekap buku besar yang dibuat.

| Tabel 4    |     |
|------------|-----|
| Buku Besar | Kas |

| Kas      |      |                           |                | Nomo          | r Akun: 1      | 10-20  |
|----------|------|---------------------------|----------------|---------------|----------------|--------|
|          |      | Keterang                  | Dahat          | Kradit        | Saldo          |        |
| Tan      | ggai | an                        | Debet          | Debet Kredit  | Debet          | Kredit |
| Sep      | 1    | Saldo<br>Awal             |                |               | 20.00<br>0.000 |        |
| 202<br>1 | 30   | Jurnal<br>Penerima<br>an  | 33.078.00<br>0 |               | 53.07<br>8.000 |        |
|          | 30   | Jurnal<br>Pengelua<br>ran |                | 7.007.0<br>00 | 46.07<br>1.000 |        |

| Tabel 5<br>Buku Besar Bank |     |               |                    |        |           |        |
|----------------------------|-----|---------------|--------------------|--------|-----------|--------|
| Bank Nomor Akun: 120-10    |     |               |                    |        | 20-10     |        |
| Tong                       |     |               | <b>D</b> 1.        | Vradit | Saldo     |        |
| rang                       | gai | Keterangan    | angan Debet Kredit | Kleult | Debet     | Kredit |
| Sep                        | 1   | Saldo<br>Awal |                    |        | 5.000.000 |        |
| 2021                       |     |               |                    |        |           |        |

Tabel 6 Buku Besar Biaya Listrik

|          | Duku Desar Diaya Listrik |                           |             |       |             |            |
|----------|--------------------------|---------------------------|-------------|-------|-------------|------------|
| Listri   | k                        |                           |             | Nomo  | or Akun: 6  | 10-30      |
|          |                          | Keteranga                 | eranga      | Kredi | Saldo       |            |
| Tang     | gal                      | n                         | Debet       | t     | Debet       | Kredi<br>t |
| Sep      | 1                        | Saldo<br>Awal             |             |       | -           |            |
| 202<br>1 | 3<br>0                   | Jurnal<br>Pengeluara<br>n | 532.00<br>0 |       | 532.00<br>0 |            |

Setelah semua jurnal diposting ke buku besar, maka akan terlihat hasil saldo pada neraca sebagai berikut :

Tabel 7 Neraca Setelah Buku Besar Perusahaan Dagang Periode: September 2021

| Nomor<br>Akun | Nama Akun                     | Debet       | Kredit      |
|---------------|-------------------------------|-------------|-------------|
| 110-20        | Kas                           | 46.071.000  |             |
| 120-10        | Bank                          | 5.000.000   |             |
| 130-20        | Piutang Dagang                | 750.000     |             |
| 140-10        | Persediaan Barang<br>Dagang   | 3.150.000   |             |
| 190-12        | Perlengkapan                  | 1.425.000   |             |
| 170-30        | Peralatan                     | 13.500.000  |             |
| 170-31        | Akum. Penyusutan<br>Peralatan |             | 2.625.000   |
| 210-20        | Hutang Dagang                 |             | 700.000     |
| 310-20        | Modal                         |             | 64.985.000  |
| 410-10        | Penjualan Barang<br>Dagang    |             | 33.078.000  |
| 510-10        | HPP Barang<br>Dagang          | 27.610.000  |             |
| 610-10        | Gaji Karyawan                 | 2.200.000   |             |
| 610-30        | Biaya Listrik                 | 532.000     |             |
| 610-70        | Biaya Servis                  | 150.000     |             |
| 610-71        | Biaya Sewa                    | 1.000.000   |             |
|               | Total                         | 101.388.000 | 101.388.000 |

Tahapan selanjutnya adalah menghitung Ayat jurnal penyesuaian, berikut perhitungan salah satu

peralatan yang di sesuaikan. Penyusutan peralatan sebesar Rp. 218.750

Perhitungan penyesuaian:

| a. | Komputer   |                                                  |
|----|------------|--------------------------------------------------|
|    | Akumulasi  | = (Harga Beli – Nilai Residu) /<br>Umur Ekonomis |
|    |            | = (6.000.000 - 1.500.000) / 4                    |
|    |            | = 1.125.000 per tahun                            |
|    | Akum/bulan | = 1.125.000 / 12                                 |
|    |            | = 93.750                                         |
| b. | AC         |                                                  |
|    | Akumulasi  | = (Harga Beli – Nilai Residu) /<br>Umur Ekonomis |
|    |            | = (4.500.000 - 900.000) / 4                      |
|    |            | = 900.000 per tahun                              |
|    | Akum/bulan | = 900.000 / 12                                   |
|    |            | = 75.000                                         |
| c. | Ciller     |                                                  |
|    | Akumulasi  | = (Harga Beli – Nilai Residu) /<br>Umur Ekonomis |
|    |            | = (3.000.000 - 600.000) / 4                      |
|    |            | = 600.000 per tahun                              |
|    | Akum/bulan | = 600.000/ 12                                    |
|    |            | = 50.000                                         |

Jadi, beban penyusutan peralatan bulan September sebesar Rp 218.750. sehingga tebentuk tabel ayat jurnal penyesuaian sebagai berikut :

| Tabel 8                                   |
|-------------------------------------------|
| Ayat Jurnal Penyesuaian Perusahaan Dagang |
| Periode September 2021                    |

| Tanggal    | Keterangan                 | Debet   | Kredit  |
|------------|----------------------------|---------|---------|
| 30/09/2021 | Biaya Penyusutan Peralatan | 218.750 |         |
|            | Akum. Penyusutan Peralatan |         | 218.750 |
|            | Total                      | 218.750 | 218.750 |
| Sumber: P  | enelitian Mandiri(2021)    |         |         |

Tahapan berikutnya adalah merekap semua pencatatan kedalam neraca lajur, sehingga akan terlihat neraca saldo setelah disesuaikan dan laporan neraca serta laba rugi.

Berikut laporan yang dihasilkan pada pencatatan manual, yaitu laporan laba rugi terlihat pada tabel 9 mendapatkan laba sebesar 1.367.250, laporan neraca telihat pada tabel 10 bahwa total harta didapat sebesar 67.052. 250 *balance* dengan total kewajiban dan modal. Laporan perubahan modal terlihat pada tabel 11 terdapat penambahan modal sehingga modal akhir yang didapat sebesar 66.352.250.

Tabel 9 Laporan Laba Rugi Perusahaan Dagang Periode September 2021

| Pendap   | atan Usaha          |        |            |  |
|----------|---------------------|--------|------------|--|
| 410-10   | Penjualan<br>Dagang | Barang | 33.078.000 |  |
| Total Pe | 33.078.000          |        |            |  |

| Biaya A  | tas Pendapatan     |            |            |
|----------|--------------------|------------|------------|
|          | HPP Barang         | r<br>2     |            |
| 510-10   | Dagang             | 27.610.000 |            |
|          |                    |            |            |
| Total Bi | aya Atas Pendapata | n          |            |
|          |                    |            | 27.610.000 |
| Laba/Ru  | ıgi Kotor          |            | 5.468.000  |
|          |                    |            |            |
| Biaya-B  | iaya               |            |            |
| 610-10   | Gaji Karyawan      | 2.200.000  |            |
| 610-30   | Biaya Listrik      | 532.000    |            |
| 610-70   | Biaya Servis       | 150.000    |            |
| 610-71   | Biaya Sewa         | 1.000.000  |            |
| 660 11   | Biaya Peny         |            |            |
| 000-11   | Peralatan          | 218.750    |            |
| Total Bi | aya-Biaya          |            | 4.100.750  |
| LABA E   | BERSIH             |            | 1.367.250  |

Sumber: Penelitian Mandiri(2021)

Tabel 10 Laporan Neraca Perusahaan Dagang Periode September 2021

| Harta                           |                |                | Kewaii                   | ban         |                |
|---------------------------------|----------------|----------------|--------------------------|-------------|----------------|
| Harta Lancar                    |                |                | Kewaji                   | ban lanca   | r              |
| Kas                             | 46.071.<br>000 |                | Huta<br>ng<br>Daga<br>ng | 700.0<br>00 |                |
| Bank                            | 5.000.0<br>00  |                |                          |             |                |
| Piutang<br>Dagang               | 750.000        |                |                          |             |                |
| Persd.<br>Barang<br>dagang      | 3.150.0<br>00  |                |                          |             |                |
| Perlengkapa<br>n                | 1.425.0<br>00  |                |                          |             |                |
| Total Harta La                  | ancar          | 56.396.<br>000 | Total<br>Kewajiban       |             | 700.000        |
| Harta Tetap                     |                |                | Modal                    |             | 66.352.<br>250 |
| Peralatan                       | 13.500.<br>000 |                |                          |             |                |
| Akm.Penyu<br>sutan<br>peralatan | 2.843.7<br>50  |                |                          |             |                |
| Total Harta Tetap               |                | 10.656.<br>250 |                          |             |                |
| Total Harta                     |                | 67.052.<br>250 | Total<br>Kewaji<br>Modal | ban dan     | 67.052.<br>250 |

Tabel 11 Laporan Perubahan Modal Perusahaan Dagang Periode September 2021

| Modal Awal Per 01 September2021 | 64.985.000 |
|---------------------------------|------------|
| Penambahan Modal:               |            |
| Laba / Rugi                     | 1.367.250  |
|                                 |            |
|                                 |            |

Modal Akhir 30 September 202166.352.250Sumber: Penelitian Mandiri(2021)

2. Pencatatan Akuntansi menggunakan Zahir

Setelah dilakukan pencatatan secara manual, berikutnya akan dilakukan pencatatan secara komputerisasi menggunakan aplikasi Zahir Accounting. Berikut tahapan yang dilakukan :

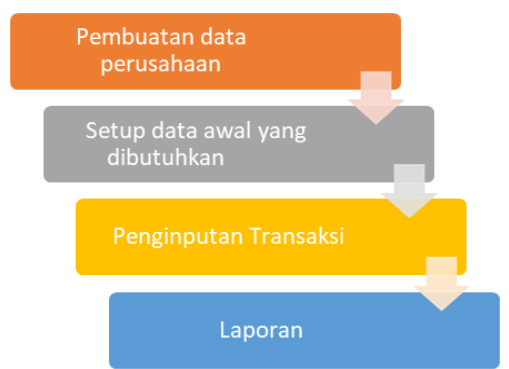

Sumber : penelitian Mandiri(2021)

#### Gambar 2. Tahapan Pencatatan kedalam Zahir

Pencatatan keuangan dimulai dari pembuatan data perusahaan yaitu membuat database perusahaan, menentukan jenis usaha, periode akuntansi, mata uang yang digunakan. Berikut data akun atau data rekening yang dibuat :

| 🔒 D    | aftar Akun                     |                  |                        |             |                |         | ×   |
|--------|--------------------------------|------------------|------------------------|-------------|----------------|---------|-----|
| -      | Daftar Akun                    |                  |                        |             | O <u>C</u> ari | (Č Ljod |     |
| Ко     | de Nama Akun                   |                  | Sub Klasifikasi        | Klasifikasi |                | Ch.     | ^   |
| •      | 110-10 Kas Kecil               |                  | Kas                    | Harta       |                | 1       |     |
| ۲.     | 110-20 Kas                     |                  | Kas                    | Harta       |                | 1       |     |
| ۰.     | 120-10 Bank                    |                  | Bank                   | Harta       |                | 1       |     |
| ۰.     | 130-10 Piutang Giro            |                  | Piutang Dagang         | Harta       |                |         |     |
| ۲.     | 130-20 Piutang Usaha           |                  | Piutang Dagang         | Harta       |                |         |     |
| ۲.     | 130-40 Cadangan Kerugian Pi    | utang            | Piutang Dagang         | Harta       |                |         |     |
| ۲.     | 130-50 Piutang Non Usaha       |                  | Piutang Dagang         | Harta       |                |         |     |
| ۰.     | 140-10 Persediaan 1            |                  | Persediaan             | Harta       |                |         |     |
| •      | 140-20 Persediaan 2            |                  | Persediaan             | Harta       |                |         |     |
| •      | 140-30 Persediaan 3            |                  | Persediaan             | Harta       |                |         |     |
| ۰.     | 140-40 Persediaan 4            |                  | Persediaan             | Harta       |                |         |     |
| ۰.     | 150-10 Pajak Dibayar di Muka   |                  | Biaya Dibayar Dimuka   | Harta       |                |         | . 1 |
| ۲.     | 150-20 Asuransi Dibayar di Mu  | uka              | Biaya Dibayar Dimuka   | Harta       |                |         |     |
| ٠.     | 160-10 Investasi Saham         |                  | Investasi Jangka Panj  | ang Harta   |                |         |     |
| ۰.     | 160-20 Investasi Obligasi      |                  | Investasi Jangka Panj  | ang Harta   |                |         |     |
| ۲.     | 170-10 Tanah                   |                  | Harta Tetap Berwujud   | Harta       |                |         |     |
| ۲.     | 170-20 Bangunan                |                  | Harta Tetap Berwujud   | Harta       |                |         |     |
| ۰.     | 170-21 Akumulasi Penyusutan    | Bangunan         | Harta Tetap Berwujud   | Harta       |                |         |     |
| ۲.     | 170-30 Mesin dan Peralatan     |                  | Harta Tetap Berwujud   | Harta       |                |         |     |
| ۲.     | 170-31 Akumulasi Penyusutan    | Mesin dan Perala | taHarta Tetap Berwujud | Harta       |                |         |     |
| ۰.     | 170-40 Mebel dan Alat Tulis Ki | antor            | Harta Tetap Berwujud   | Harta       |                |         |     |
| ۲.     | 170-41 Akumulasi Penyusutan    | Mebel dan ATK    | Harta Tetap Berwujud   | Harta       |                |         |     |
| 83 i t | em                             |                  |                        |             |                |         |     |
| Ba     | ru Edit Hapus                  | Ar               | nggaran <u>B</u>       | uku Besar   | Se             | elesai  |     |

Gambar 3. Data Akun

Data-data yang dibutuhkan, data customer, data supplier dan data persediaan barang. Dalam aplikasi kita dapat langsung menghitung aktiva tetap untuk mengetahui akumulasi penyusutan perbulan, berikut pencatatan dalam zahir.

| Harta Tetap (Fixed | Asset)                       |                              | ×                |
|--------------------|------------------------------|------------------------------|------------------|
| Harta Tetap (Fixe  | d Asset)                     |                              | Hitung           |
| Nama :             | Komputer                     | No. #:                       |                  |
| Kelompok :         | Peralatan                    | Departemen :                 | 6                |
| Tanggal Beli :     | 30/08/2020 15                | Akumulasi Beban :            | 1.125.000,0      |
| Harga Beli :       | 6.000.000,0                  | Beban Per Tahun ini :        | 750.000,0        |
| Nilai Residu :     | 1.500.000,0                  | Terhitung Tanggal :          | 31/08/2021 15    |
| Umur Ekonomis :    | 4,0 Tahun                    | Nilai Buku :                 | 6.000.000,0      |
| Lokasi :           | <br>                         | Beban Perbulan :             | 93.750,0         |
|                    | 🗹 Tanggal Perolehan dia      | tas tanggal 15 dibebankan pa | ada bulan beriku |
| Metoda :           | Garis lurus (straight-line r | nethod)                      | ~                |
| Tabel :            |                              | ▼ Tanggal Pensiun :          | 15               |
| Kode Akun          |                              |                              |                  |
| K < P R            | Baru Lengkap >               | Bat                          | al Rekam         |
| C                  | 1 5 0                        |                              |                  |

Gambar 5. Pencatatan data harta tetap

Berikutnya adalah tahap setup data yang dibutuhkan, yaitu setup saldo awal accunt, seperti gambar 6 dibawah ini

| Mengisi Sald Mengisi Saldo A | o Awal Akun<br>wal Akun                                                       |                                                                 |                       |           | ×   |
|------------------------------|-------------------------------------------------------------------------------|-----------------------------------------------------------------|-----------------------|-----------|-----|
| Dalam mata                   | Isilah saldo awal akun per ta<br>i uang sebenarnya, setiap nilai harus positi | anggal Selasa, 31 Agustus 202:<br>f, kecuali memang benar-benar | 1<br>bernilai negatif |           |     |
| Kode                         | Nama Akun                                                                     | Mata Uang                                                       | Saldo                 | Awal (Rp  | ) / |
| 110-10                       | Kas Kecil                                                                     |                                                                 |                       |           | 0   |
| 110-20                       | Kas                                                                           |                                                                 | 20.                   | .000.000, | .0  |
| 120-10                       | Bank BCA                                                                      |                                                                 | 5.                    | .000.000, | 0   |
| 130-10                       | Piutang Giro                                                                  |                                                                 |                       |           | 0   |
| 130-20                       | Piutang Dagang                                                                |                                                                 |                       | 750.000,  | 0   |
| 130-40                       | Cadangan Kerugian Piutang                                                     |                                                                 |                       |           | 0   |
| 130-50                       | Piutang Non Usaha                                                             |                                                                 |                       |           | 0   |
| 140-10                       | Persediaan Barang Dagang                                                      |                                                                 | 29.                   | .060.000, | ,0  |
| 140-20                       | Persediaan 2                                                                  |                                                                 |                       | ,         | 0   |
| 140-30                       | Persediaan 3                                                                  |                                                                 |                       | ,         | 0   |
| 140-40                       | Persediaan 4                                                                  |                                                                 |                       |           | 0   |
| 150-10                       | Pajak Dibayar di Muka                                                         |                                                                 |                       |           | 0   |
| 150-20                       | Asuransi Dibayar di Muka                                                      |                                                                 |                       |           | 0   |
| 160-10                       | Investasi Saham                                                               |                                                                 |                       | ,         | 0   |
| 160-20                       | Investasi Obligasi                                                            |                                                                 |                       | ,         | 0   |
| 170-10                       | Tanah                                                                         |                                                                 |                       |           | 0   |
| 170-20                       | Bangunan                                                                      |                                                                 |                       | ,         | 0   |
| 170-21                       | Akumulasi Penyusutan Bangunan                                                 |                                                                 |                       | ,         | ο 、 |
|                              | Nilai sebesar Rp ,00 akan dialokas                                            | ikan pada Akun sementara                                        |                       |           |     |
|                              |                                                                               | Det et d                                                        | Retel                 | Dela      |     |

Gambar 6. Setup data saldo awal

Berikutnya penginputan saldo awal piutang dan saldo awal hutang.

| Entri Saldo Awai Plutang Osa                                                | na                                    |         | ~     |
|-----------------------------------------------------------------------------|---------------------------------------|---------|-------|
| Entri Saldo Awal Piutang U                                                  | Petunjuk                              |         |       |
| Nama Pelanggan :<br>Tanggal :<br>No. Invoice :<br>No. Purchase Order (PO) : | Dafa<br>Kamis, 22 Juli 2021<br>INV-02 | 15      | 9     |
| Nilai Piutang :                                                             | Rp 200.000,00                         |         |       |
| Term Pembayaran >                                                           | Batal                                 |         | Rekam |
| Gambar 7. Penc                                                              | atatan Saldo Awa                      | al Piut | tang  |

Entri Saldo Awal Hutang Usaha Entri Saldo Awal Hutang Usaha Petunjuk Aquasnack P Nama Pemasok : Jumat, 02 Juli 2021 Tanggal : 15 INV-05 No. Invoice : No. Purchase Order (PO) : Nilai Hutang : Rp 525.000,00 Term Pembayaran > Batal Rekam

Gambar 8. Pencatatan Saldo Awal Hutang

Kemudian input saldo awal persediaan, hasilnya dapat dilihat pada gambar 9 dibawah ini

| Saldo Awal Pe | rsediaan       |           |        | 💦 Aļias     | O, <u>C</u> ari | Z Fi      | ter |
|---------------|----------------|-----------|--------|-------------|-----------------|-----------|-----|
| Kode Barang   | Nama Barang    | Gudang    | Jumlah | Harga Pokok | То              | tal Nilai | ,   |
| AP-01         | Ampyang        | Head Quar | 110,0  | 11.000,0    | Rp 1.210.       | 000,00    |     |
| BK-01         | Bagelan Keju   | Head Quar | 120,0  | 10.000,0    | Rp 1.200.       | 000,00    |     |
| DW-01         | Donat Warna    | Head Quar | 60,0   | 15.000,0    | Rp 900.         | 000,00    |     |
| œ-01          | Kacang Bogor   | Head Quar | 75,0   | 17.000,0    | Rp 1.275.       | 000,00    |     |
| KD-01         | Keripik Gadung | Head Quar | 80,0   | 13.000,0    | Rp 1.040.       | 000,00    |     |
| KG-01         | Kuping Gajah   | Head Quar | 75,0   | 12.500,0    | Rp 937.         | 500,00    |     |
| KO-01         | Kue Onde       | Head Quar | 115,0  | 11.000,0    | Rp 1.265.       | 000,00    |     |
| ML-01         | Mie Lidi       | Head Quar | 95,0   | 12.500,0    | Rp 1.187.       | 500,00    |     |
| MP-01         | Manisan Pala   | Head Quar | 80,0   | 12.000,0    | Rp 960.         | 000,00    |     |
| NG-01         | Noga           | Head Quar | 90,0   | 12.000,0    | Rp 1.080.       | 000,00    |     |
| NP-01         | Nopia          | Head Quar | 50,0   | 10.000,0    | Rp 500.000,0    |           |     |
| PK-01         | Pala Kering    | Head Quar | 100,0  | 8.000,0     | Rp 800.         | 000,00    |     |
| PL-01         | Pilus          | Head Quar | 150,0  | 18.000,0    | Rp 2.700.       | 000,00    |     |
| PP-01         | Pang Pang      | Head Quar | 120,0  | 12.000,0    | Rp 1.440.       | 000,00    |     |
| PP-02         | Pia Pia        | Head Quar | 45,0   | 22.000,0    | Rp 990.         | 000,00    |     |
| RG-01         | Rangginang     | Head Quar | 150,0  | 17.000,0    | Rp 2.550.       | 000,00    |     |
| SK-01         | Soes Keju      | Head Quar | 70,0   | 13.000,0    | Rp 910.         | 000,00    |     |
| SK-02         | Stik Keju      | Head Quar | 125,0  | 15.000,0    | Rp 1.875.       | 000,00    |     |
| SL-01         | Semprong Lipat | Head Quar | 79,0   | 10.000,0    | Rp 790.         | 000,00    |     |
| ST-01         | Stik Talas     | Head Quar | 125,0  | 17.000,0    | Rp 2.125.       | 000,00    |     |
| TC-01         | Tortila Chips  | Head Quar | 130,0  | 12.000,0    | Rp 1.560.       | 000,00    |     |
| TG-01         | Telor Gabus    | Head Quar | 80,0   | 8.000,0     | Rp 640.         | 000,00    |     |
| TT-01         | Twist Twist    | Head Quar | 125,0  | 9.000,0     | Rp 1.125.       | 000,00    |     |
|               |                |           |        | Total :     | Rp 29.06        | 50.000,0  | 0   |

Gambar 9. Pencatatan Saldo Awal persediaan

Tahap berikutnya adalah penginputan transaksi, adapun transaksi yang diinputkan harus disesuaikan dengan modul yang ada, seperti modul penjualan, modul pembelian, modul kas dan bank.

Masing-masing modul memiliki kegunaannya tersendiri, yang harus sangat diperhatikan adalah jangan sampai salah memasukan transaksi kedalam modul, serta jangan sampai salah dalam penginputan karena akan berpengaruh pada hasil akhir pencatatan keuangan.

Sebagai contoh penginputan transaksi tanggal 01 September 2021. Penjualan barang secara tunai kepada pelanggan umum sebesar Rp 693.000 dengan rincian sebagai berikut: Kacang Bogor 5 Bks @Rp 20.000, Kuping Gajah 12 Bks @Rp 15.000, Mie Lidi 2 Bks @Rp 15.000, Telor Gabus 3 Bks @Rp 12.000, Pilus 4 Bks @Rp 20.000, Stik Talas 6 Bks @Rp 20.000, Tortila Chips 5 Bks @Rp 15.000, Twist-Twist 6 Bks @Rp 15.000.

Maka langkah penginputannya dapat dilihat pada gambar 10, masuk ke modul Penjualan  $\rightarrow$  pilih Pengiriman Barang (Invoice)  $\rightarrow$  input transaksi penjualan, ceklis checkbox Tunai dan Invoice  $\rightarrow$ Rekam.

| 🔒 Pengirin     | nan Barang (Invoi | cing) |            |            |              |            |                    |             |             | ×        |
|----------------|-------------------|-------|------------|------------|--------------|------------|--------------------|-------------|-------------|----------|
| Pengirim       | an Barang (I      | nvo   | icing) -   |            |              |            |                    |             |             |          |
| Nama Pelang    | gan :             |       | No. Faktur | ÷          | Nomor SO.    | :          | Tangga             | al Faktur : |             |          |
| Pelanggan U    | mum               | P     | P-1        |            |              |            | P 01/09            | /2021       | 15 Jasa     | <u> </u> |
|                |                   |       | Keteranga  | n :        |              |            |                    |             | 🗹 Tunai     |          |
| Head Quarte    | er 👘              |       | Penjualan  | , Pelang   | gan Umum     |            |                    |             |             |          |
| Mata Uang :    | IDR               |       |            |            |              |            |                    |             |             |          |
| No. Barang     | Deskripsi Barang  |       | C          | )i Kirim D | i Order stuz | Harga      | Disc               | т           | otal ¤jkJob | ^        |
| KB-01          | Kacang Bogor      |       |            | 5,0        | 0 Bks        | 20.00      | 0,0 %              | 100.000     | ),00 .      |          |
| KG-01          | Kuping Gajah      |       |            | 12,0       | 0 Bks        | 15.00      | 0,0 %              | 180.000     | ,00.        |          |
| ML-01          | Mie Lidi          |       |            | 2,0        | 0 Bks        | 15.00      | 0,0 %              | 30.000      | ,00.        |          |
| TG-01          | Telor Gabus       |       |            | 3,0        | 0 Bks        | 12.00      | 0,0 %              | 36.000      | ,00.        |          |
| PL-01          | Pilus             |       |            | 4,0        | 0 Bks        | 20.00      | 0,0 %              | 80.00       | 0,00 .      |          |
| ST-01          | Stik Talas        |       |            | 6,0        | 0 Bks        | 20.00      | 0,0 %              | 120.000     | 0,00 .      |          |
| TC-01          | Tortila Chips     |       |            | 5,0        | 0 Bks        | 15.00      | 0,0 %              | 75.000      | 0,00.       |          |
| TT-01          | Twist Twist       |       |            | 6,0        | 0 Bks        | 12.00      | 0,0 <mark>%</mark> | 72.000      | ,00.        |          |
|                |                   |       |            |            |              |            |                    |             |             | ~        |
|                |                   |       |            |            | Bia          | aya - Bia  | ya Lain :          |             |             | ] 4      |
| Tal. Pengirima | an : Salesm       | an :  |            |            |              |            |                    |             | _           |          |
| 01/09/2021     | 15 N/A            |       |            | P          |              | lota       | n Pajak :          |             | ,0          | υ.       |
|                |                   |       |            |            | Tota         | ai Setelał | n Pajak :          |             | 693.000,0   | 0 4      |
| Hapus Baris    | Rekam Ulang       | Bu    | ka Ulang   | Stoc       | k List       |            | etak               | Batal       | Rekam       |          |

Gambar 10. Penginputan transaksi penjualan tunai

Contoh transaksi berikutnya adalah pembayaran hutang, Membayar hutang kepada CV Amal Mulia sebesar Rp 275.000, dengan langkah Pilih modul Pembelian  $\rightarrow$  pilih Pembayaran Hutang Usaha  $\rightarrow$  input data pelunasan hutang  $\rightarrow$  klik Rekam. Dapat dilihat pada gambar 11 dibawah ini :

| 🗼 Pembayaran Hutang   |                                            |                  |                        |                                         |                     |   |  |  |
|-----------------------|--------------------------------------------|------------------|------------------------|-----------------------------------------|---------------------|---|--|--|
| Pembayaran Hutang     |                                            |                  |                        |                                         |                     |   |  |  |
| Akun Kas :            | Kas                                        |                  |                        |                                         | Giro Mundur         |   |  |  |
| Penerima :            | CV Amal Mulia<br>Dua Ratus Tujuh<br>Rupiah | Puluh Lima Ribu  | Cek M<br>Tang<br>Sebes | No.: K-1<br>gal: 01/09/200<br>sar: Rp 0 | 21 IS<br>275.000,00 |   |  |  |
| Memo :                | Pembayaran kepa                            | da CV Amal Mulia |                        |                                         |                     |   |  |  |
| Alokasi Dana :        |                                            |                  |                        |                                         |                     |   |  |  |
| No Invoice            | Tanggal                                    | Sald             | 0                      | Discount                                | Jumlah Dibayar      | ^ |  |  |
| INV-07                | 20/07/2021                                 | Rp 275.000,0     | D                      |                                         | Rp 275.000,00       |   |  |  |
|                       |                                            |                  |                        |                                         |                     | ¥ |  |  |
| Denda Keterlambatan : |                                            |                  |                        |                                         |                     |   |  |  |
| Hapus Baris           |                                            |                  |                        | Cetak                                   | Batal Rekar         | n |  |  |

Gambar 11. Transaksi pembayaran hutang

Conoth berikutnya adalah transaksi jurnal umum yaitu padatTanggal 30 September 2021, transaksi Ayat Jurnal penyesuaian Penyusutan peralatan sebesar Rp 218.750, maka pencatatannya adalah piih modul Buku Besar  $\rightarrow$  Transaksi Jurnal Umum  $\rightarrow$  input data transaksi  $\rightarrow$  klik Rekam. Maka hasilnya dapat dilihat pada gambar 12 dibawah ini:

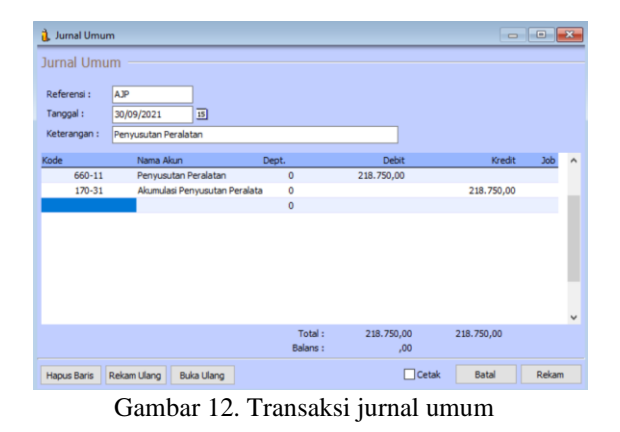

Setelah semua transaksi keuangan di input kedalam zahir dengan benar dan teliti, tahap terakhir adalah tahap melihat laporan, adapun laporan yang dapat dilihat bisa disesuaikan dengan kebutuhan perusahaan, sebagai contoh laporan laba rugi, laporan neraca, laporan penjualan, laporan pembelian dan lain sebagainya, serta dalam zahir dapat juga ditampilkan analisa laporan keuangan yang dibutuhkan.

Untuk menampilkan laporan Laba rugi dapat dilihat pada modul Laporan  $\rightarrow$  klik Laporan Keuangan  $\rightarrow$  klik Laporan Laba Rugi Standar, maka akan terlihat seperti gambar 13 dibawah ini ;

|                           | Perusahaan Dagang         |               |
|---------------------------|---------------------------|---------------|
|                           | Laba Rugi                 |               |
|                           | September 2021            |               |
|                           |                           |               |
| -                         |                           | Saldo         |
| Pendapatan                |                           | LUR.          |
| Pendapatan Us             | aha                       |               |
| 410-10                    | Penjualan Barang Dagang   | 33.078.000.00 |
| Total Pendapat            | an Usaha                  | 33.078.000.00 |
| Total Pendapatan          |                           | 33.078.000.00 |
| Biaya atas Pendapatan     |                           |               |
| Biaya Produksi            | South and a second second |               |
| 510-10                    | HPP Barang Dagang         | 27.610.000.00 |
| Total Biaya Pro           | oduksi                    | 27.610.000.00 |
| Total Biaya atas Pendapat | 27.610.000.00             |               |
| Laba/Rugi Kotor           |                           | 5.468.000.00  |
| Pengeluaran Operasional   |                           |               |
| Biaya Operasio            | onal                      |               |
| 610-10                    | Gaji Karyawan             | 2.200.000.00  |
| 610-30                    | Listrik dan Air           | 532.000.00    |
| 610-70                    | Biaya Servis              | 150.000.00    |
| 610-71                    | Biaya Sewa                | 1.000.000.00  |
| Total Biaya Ope           | erasional                 | 3.882.000.00  |
| Biaya Non Ope             | rasional                  |               |
| 660-11                    | Penyusutan Peralatan      | 218.750.00    |
| Total Biaya Nor           | Operasional               | 218.750.00    |
| Total Pengeluaran Operas  | 4.100.750.00              |               |
| Laba/Rugi Operasi         |                           | 1.367.250.00  |
| Pendapatan Lain           |                           |               |
| Total Pendapatan Lain     |                           | 0.00          |
| Pengeluaran Lain          |                           |               |
| Total Pengeluaran Lain    |                           | 0.00          |
| Laba/Rugi Bersih          |                           | 1.367.250.00  |

Gambar 13. Laporan Laba Rugi

Berikutnya dapat melihat laporan Neraca dengan cara pilih modul Laporan  $\rightarrow$  klik Laporan Keuangan  $\rightarrow$  pilih Neraca Standar, maka bentuk laporannya akan terlihat seperti pada gambar 14 dibawah ini:

http://jurnal.bsi.ac.id/index.php/jais

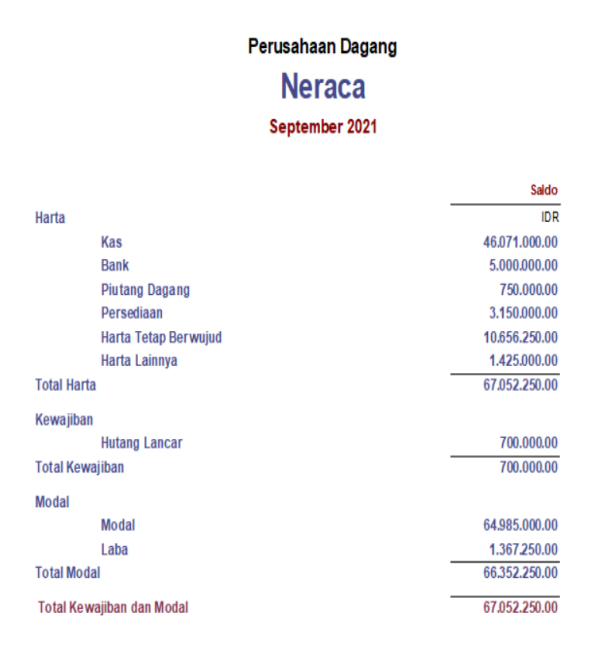

Gambar 14. Laporan Neraca

Selain melihat laporan yang dibutuhkan, pada aplikasi Zahir Accounting perusahaan juga dapat melihat Analisa laporan keuangan yang digunakan dengan tujuan untuk mengevaluasi hasil – hasil yang telah dicapai dan memprediksi kondisi keuangan perusahaan.

Berikut ini analisa laporan keangan :

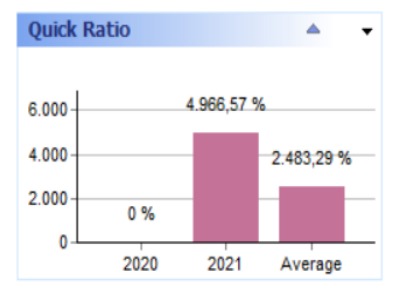

Gambar 14. Quick Rasio

Quick Rasio merupakan perbandingan antara jumlah aktiva lancar (selain persediaan) dengan hutang lancar. Ini berarti setiap satu Rp hutang lancar dijamin oleh Rp 49,67 aktiva lancar (tanpa persediaan) terlihat pada gambar 14.

Cash Rasio merupakan perbandingan antara jumlah kas dan efek terhadap hutang lancar, menyatakan kemampuan sesungguhnya dalam memenuhi hutang jangka pendek tepat waktu. Ini berarti setiap satu Rp hutang lancar dijamin oleh Rp 48,59 kas dan efek terlihat pada gambar 15.

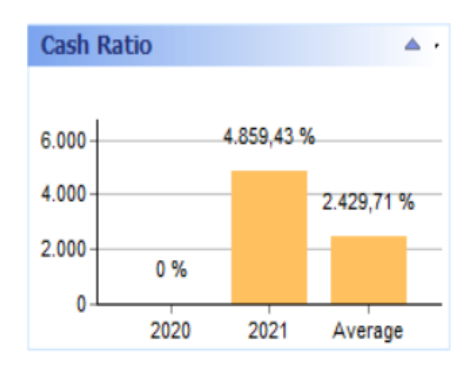

Gambar 15. Cash Rasio

## **KESIMPULAN**

Kesimpulan tentang perbandingan antara pencatatan manual dengan pencatatan aplikasi Zahir accounting dapat dibuat beberapa point berikut :

- 1. Tahapan yang digunakan dari kedua pencatatan tersebut, untuk pencatatan manual melakukan pencatatan transaksi kedalam jurnal secara manual sedangkan dalam aplikasi zahir pengguna hanya butuh ketelitian dalam input transaksi dan jurnal akan otomatis terbentuk.
- 2. Posting buku besar harus dilakukan pada pencatatan manual sedangkan untuk aplikasi Zahir, posting akan dilakukan otomatis setelah penginputan data transaksi terjadi.
- 3. Pada pembuatan laporan, pencatatan secara manual akan melakukan perpindahan buku besar dan ayat jurnal penyesuaian kedalam neraca lajur, untuk dapat melihat laporan yang akan terbentuk. Sedangkan untuk aplikasi Zahir, pengguna dapat langsung melihat hasil laporanya setelah semua transaksi dan ayat jurnal penyesuaian diinput.
- Pada Zahir memiliki penjelasan untuk analisa laporan keuangan yang dibutuhkan seperti Quick Rasio 49,67%, Cash Rasio 48,59% dan Operating Rasio 109,37%.
- 5. Melihat dari segi waktu pengerjaan laporan keuangan yang berbeda antara pencatatan manual dengan pencatatan menggunakan aplikasi Zahir yaitu pencatatan manual lebih memakan waktu yang lama dibandingkan dengan input menggunakan aplikasi zahir.

## REFERENSI

Pramono, D. J. (2021). Otomatisasi Tata Kelola Keuangan SMK/MAK Kelas XII. Kompetensi Keahlian Otomatisasi Tata Kelola Perkantoran. Program Keahlian Manajemen Perkantoran (Edisi Revisi). Penerbit Andi. https://books.google.co.id/books?id=ws8qEA AAQBAJ

- Purba, D. H. . (2018). Sistem Informasi Akuntansi Penggajian Dan Pengupahan. *Sistem Informasi Akuntasi*, *4*, 15–22. http://ejournal.lmiimedan.net/index.php/jm/arti cle/view/26/24
- Purnamawati, I. (2021). Akuntansi dan Implementasinya dalam Koperasi dan UMKM. Rajawali Pers. https://books.google.co.id/books?id=VngvEA AAQBAJ
- Safirah, S., & Masripah, S. (2018). Penerapan Aplikasi Akuntansi Pada Laporan Keuangan Peusahaan Dagang. *Perspektif*, *XVI*(2), 149– 154.
- Syifaunnisa, U., & Faizah, S. (2018). TransaksiData KeuanganPD. Mekar Wangi AbadiMenggunakan Zahir Accounting Versi 5.1. Vol.5, No., 113–122. http://ejournal-

binainsani.ac.id/index.php/BIICT/article/view/ 1024/854

- Temanggung, T. M. P. V. S. (2020). *PRAKTIK TEACHERPRENEURSHIP: (PROFIL USAHA MAHASISWA PGMI STAINU TEMANGGUNG)* (A. G. Wijanarko (ed.); I, Novembe). CV. Harian Jaeng Network. https://www.google.co.id/books/edition/PRAK TIK\_TEACHERPRENEURSHIP\_PROFIL\_U SAHA/FF01EAAAQBAJ?hl=id&gbpv=1&dq =inauthor:%22Astri+Yuliana+Dewi,+dkk%22 &printsec=frontcover
- Zamzami, F., Nusa, N. D., & Faiz, I. A. (2021). Sistem Informasi Akuntansi. UGM Press. https://books.google.co.id/books?id=tTMXEA AAQBAJ